## **Guide d'utilisation E-CHEQUE RENTREE SCOLAIRE**

# E-CHÈQUES CADEAUX

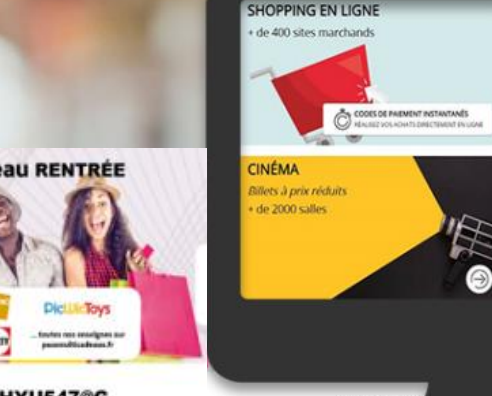

e-chèque cadeau RENTRÉE

Votre code : FD125HYU547@G

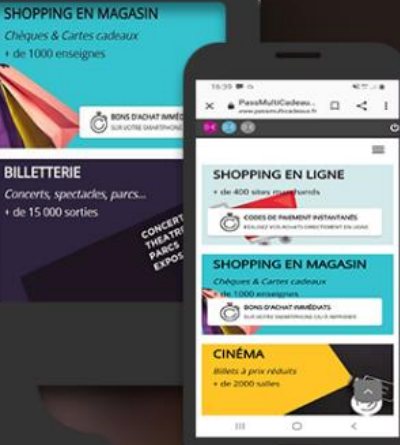

Shopping en ligne Shopping en magasin Billetterie Cinéma Bons plans

## passmulticadeaux.fr + de 2000 enseignes

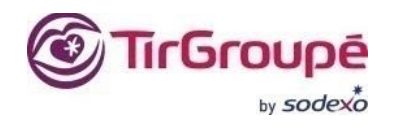

## Accédez au site sur <u>www.passmulticadeaux.fr</u> puis cliquez sur : « SE CONNECTER ».

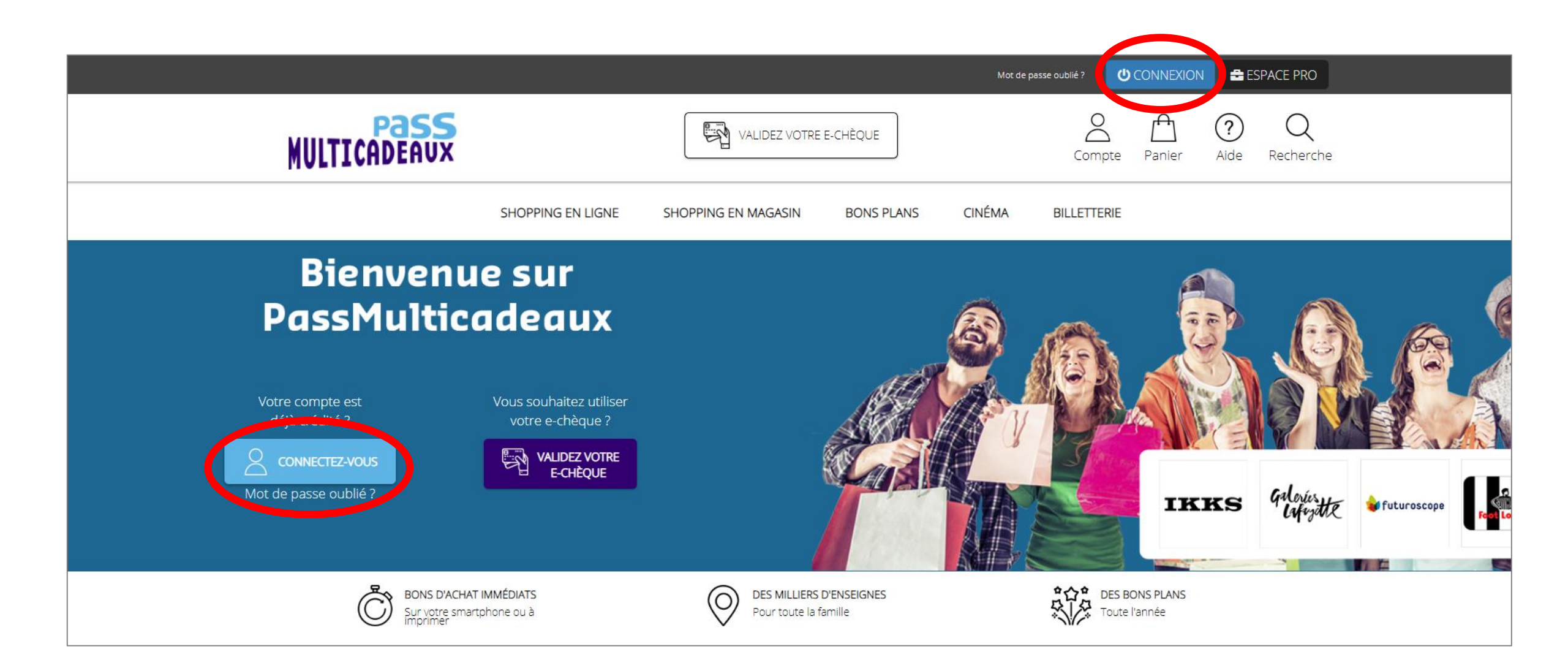

## Saisissez votre identifiant et mot de passe puis cliquez sur « CONNEXION ».

|                                                       | Mot de passe ou                              | ubiié ? <b>U</b> CONNEXION 🚔 ESPACE PRO |
|-------------------------------------------------------|----------------------------------------------|-----------------------------------------|
| MULTICADEAUX                                          | VALIDEZ VOTRE E-CHÈQUE                       | Compte Panier Aide Recherche            |
| SHOPPING EN L                                         | GNE SHOPPING EN MAGASIN BONS PLANS CINÉMA BI | ILLETTERIE                              |
| La Identification                                     |                                              |                                         |
| Vous êtes déjà inscrit ?                              |                                              |                                         |
| Veuillez vous identifier pour accéder à votre compte. |                                              |                                         |
| Identifiant                                           |                                              |                                         |
| alexandre.rodriguez@sodexo.com                        |                                              |                                         |
| Mot de passe                                          |                                              |                                         |
| Connexion<br>Identifiants perdus ?                    |                                              |                                         |

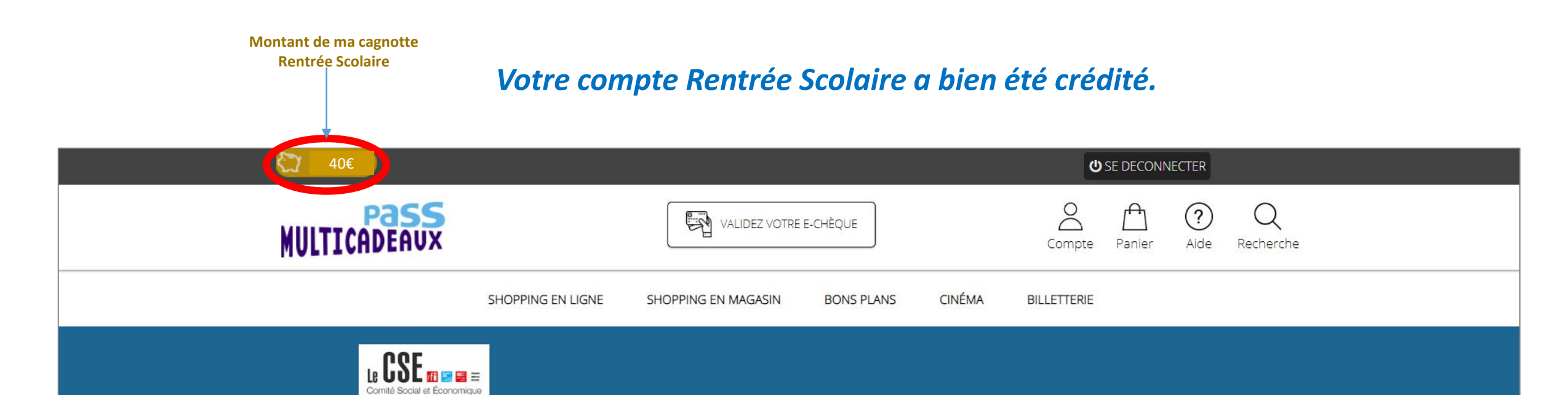

"En cette période exceptionnelle, votre CSE innove et met tout en œuvre pour maintenir les prestations liées aux événements importants de votre vie familiale, tout en facilitant vos démarches. Dorénavant, les chèques cadeaux que vous plébiscitez chaque année (Noël, rentrée scolaire, naissance, etc.) sont disponibles en version dématérialisée.

Finies les files d'attente devant le CSE, vos chèques sont désormais disponibles immédiatement et leur fonctionnement est modulable pour s'adapter à vos besoins. Vous pouvez les utiliser dans un très grand nombre d'enseignes, tant pour des achats en ligne qu'en magasin, avec un paiement à l'euro près."

*Le bureau du CSE* 

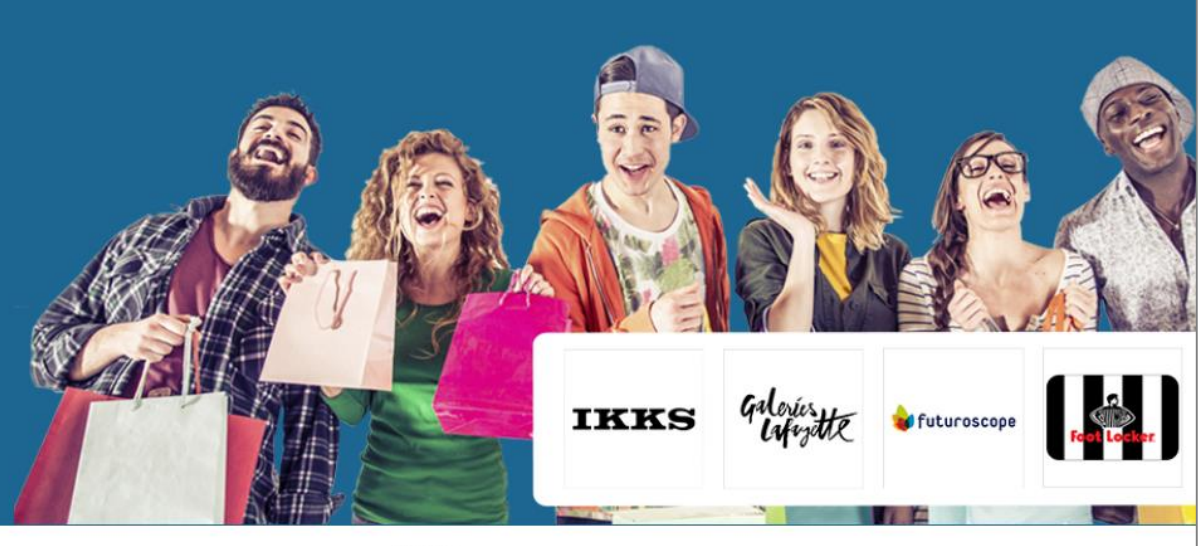

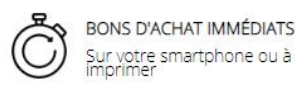

O DES MILLIERS D'ENSEIGNES Pour toute la famille DES BONS PLANS Toute l'année *Vous pouvez à présent profiter uniquement des univers « SHOPPING EN MAGASIN » et « SHOPPING EN LIGNE ».* 

#### NB: Les enseignes éligibles à la **RENTREE SCOLAIRE** ont une **pastille couleur bronze**.

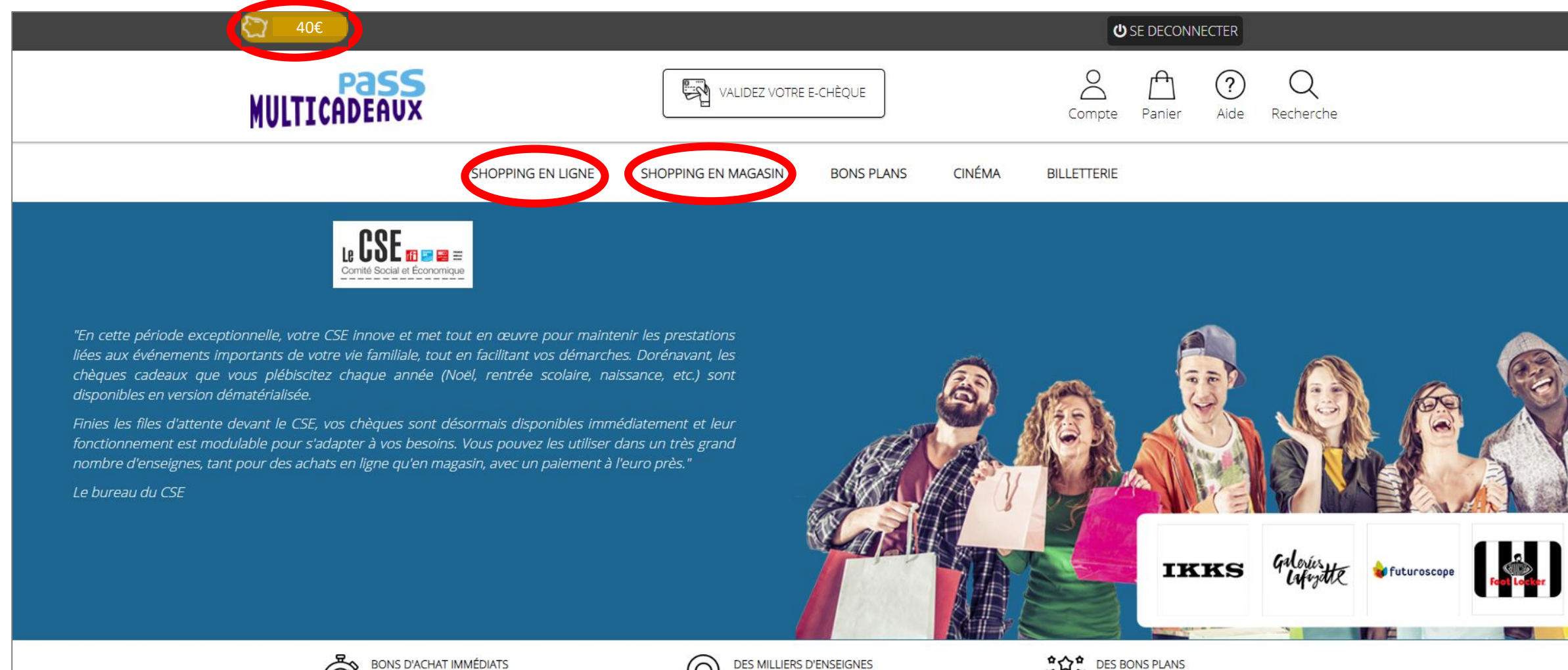

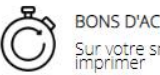

ONS D'ACHAT IMMÉDIATS

DES MILLIERS D'ENSER Pour toute la famille DES BONS PLANS Toute l'année

## **SHOPPING EN MAGASIN**

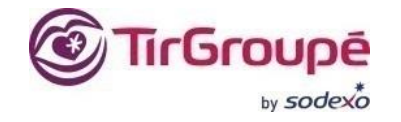

## **BONS D'ACHATS IMPRIMABLES**

Dépensez votre dotation dans l'espace « SHOPPING EN MAGASIN » et obtenez immédiatement un Bon d'achat imprimable mono enseigne (QR-CODE) en lien avec votre évènement Rentrée Scolaire. Sélectionnez le montant que vous souhaitez.

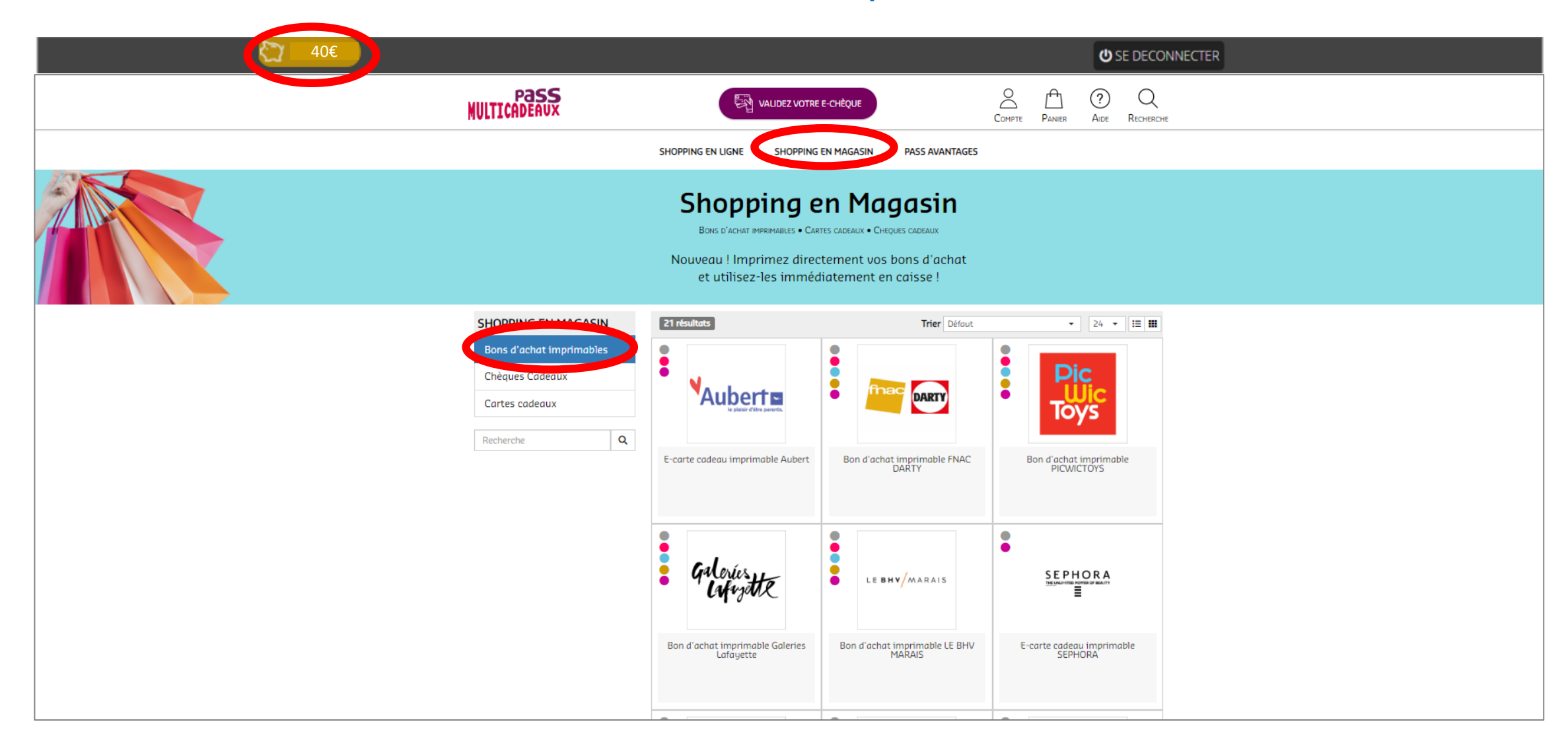

## Saisissez le montant total correspondant au montant de votre achat puis cliquez sur « AJOUTER AU PANIER ».

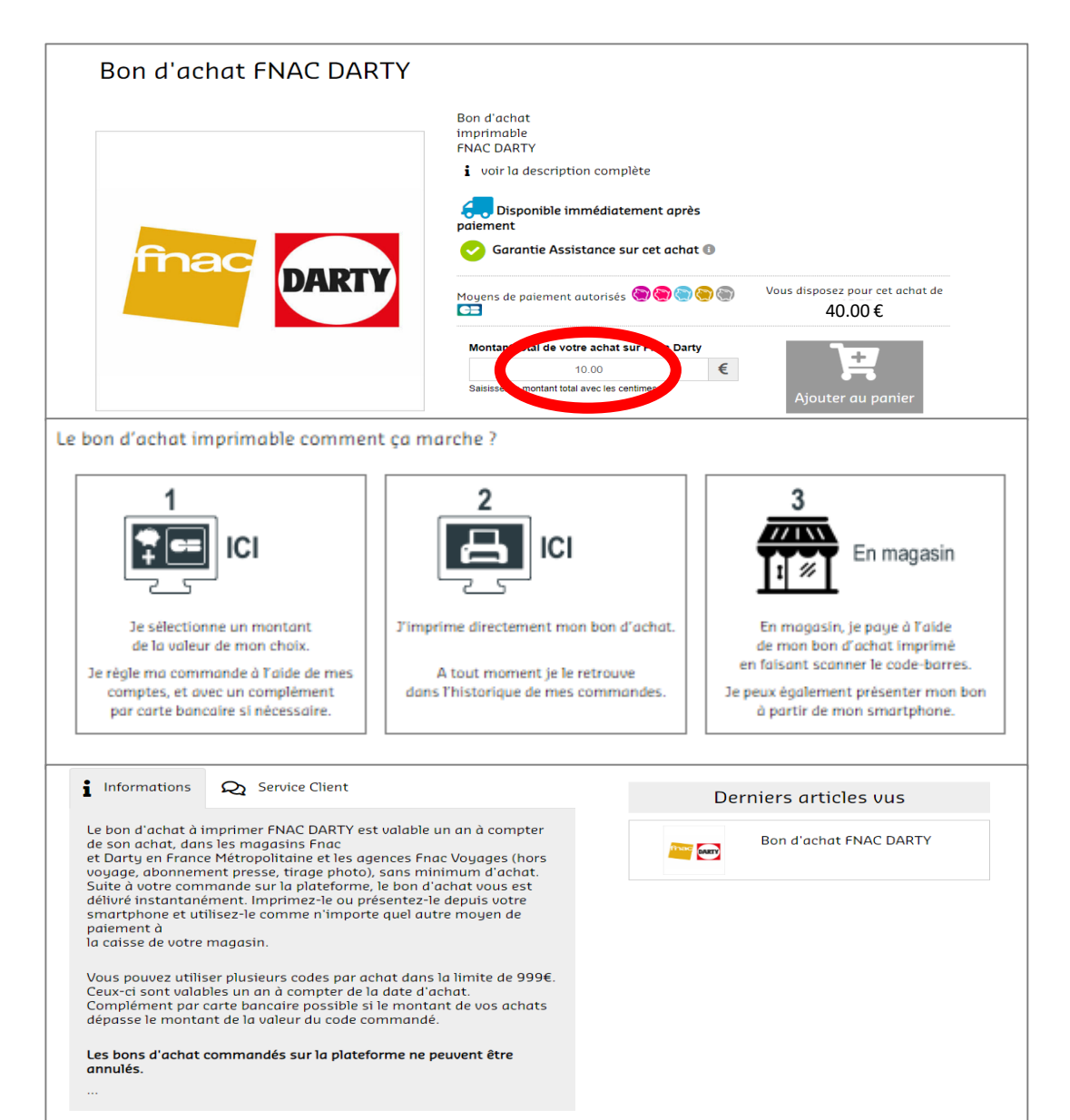

## Cliquez sur « COMMANDER ».

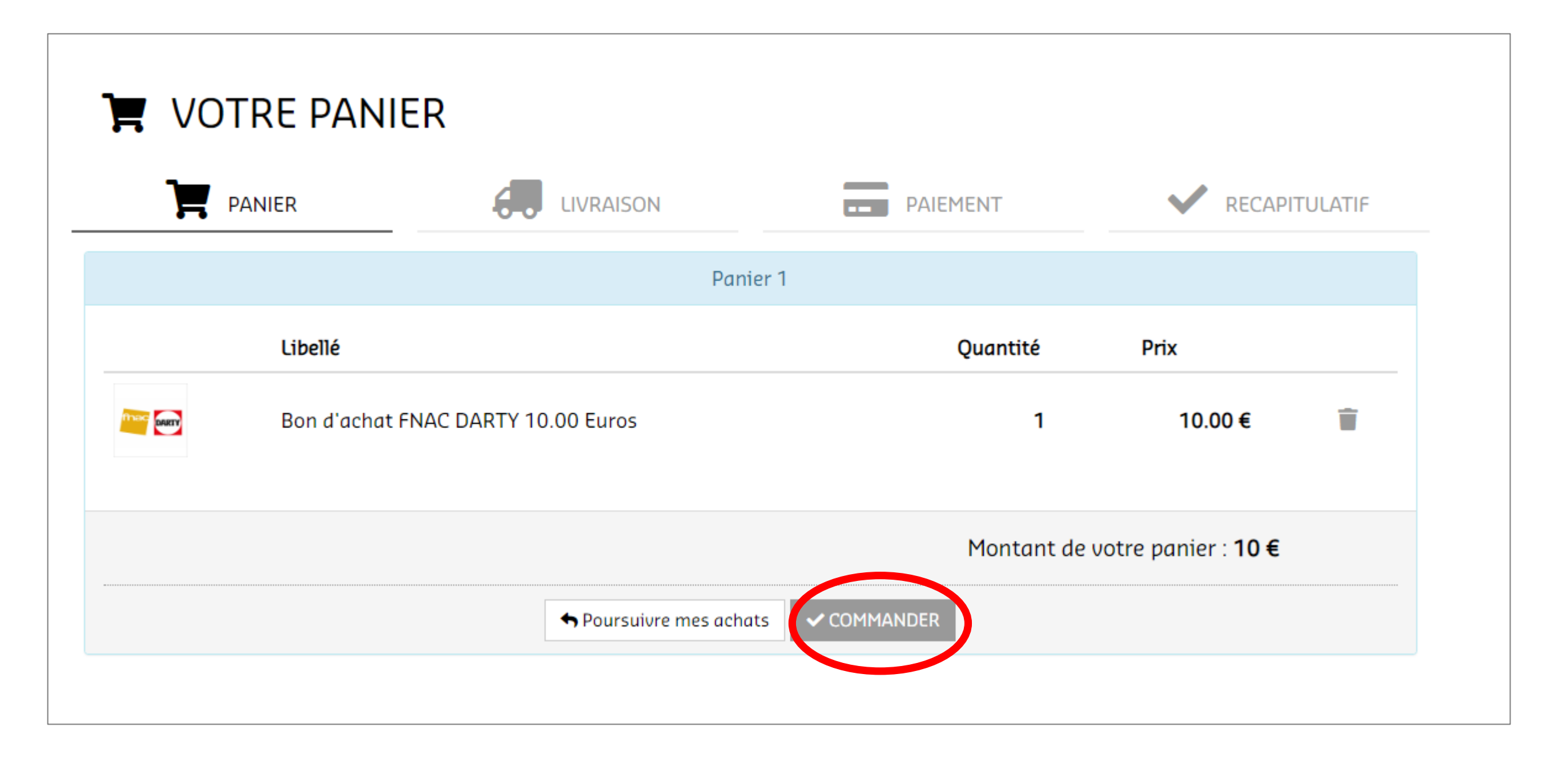

## Cliquez sur « ETAPE SUIVANTE ».

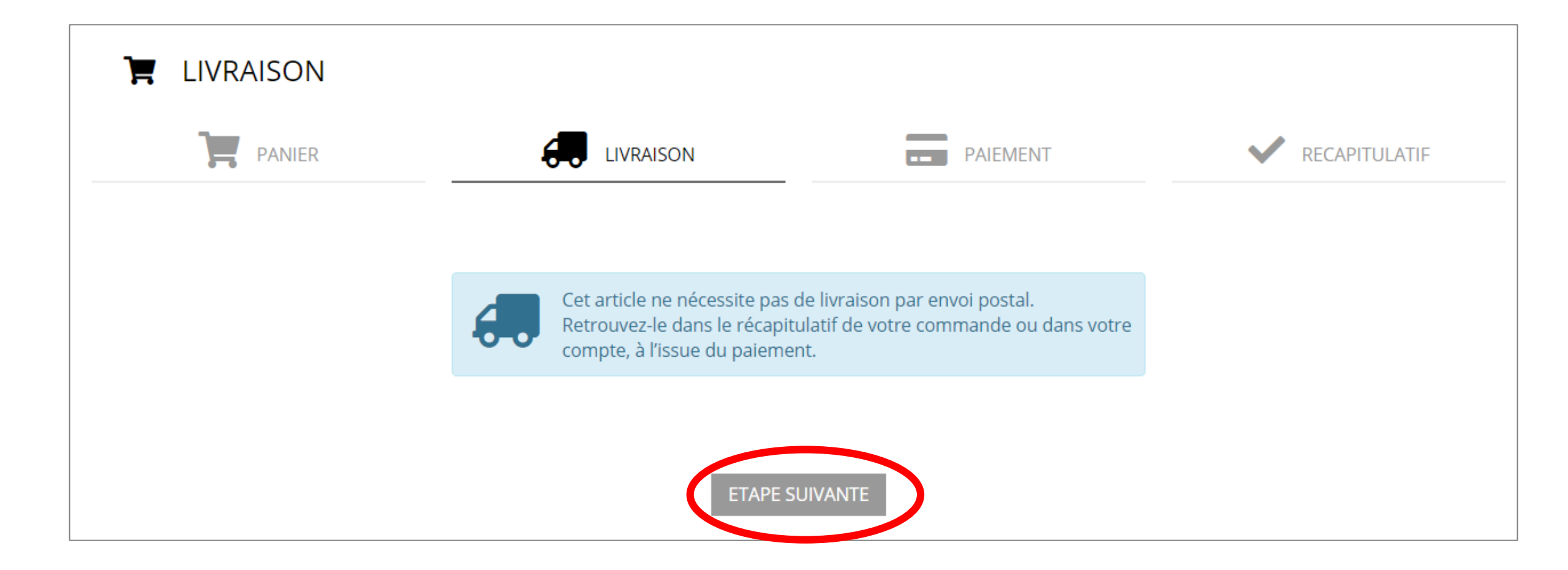

Choisir le compte avec lequel vous souhaitez régler (Rentrée Scolaire), cochez les 2 cases puis cliquez sur « VALIDER MA COMMANDE ET PAYER ».

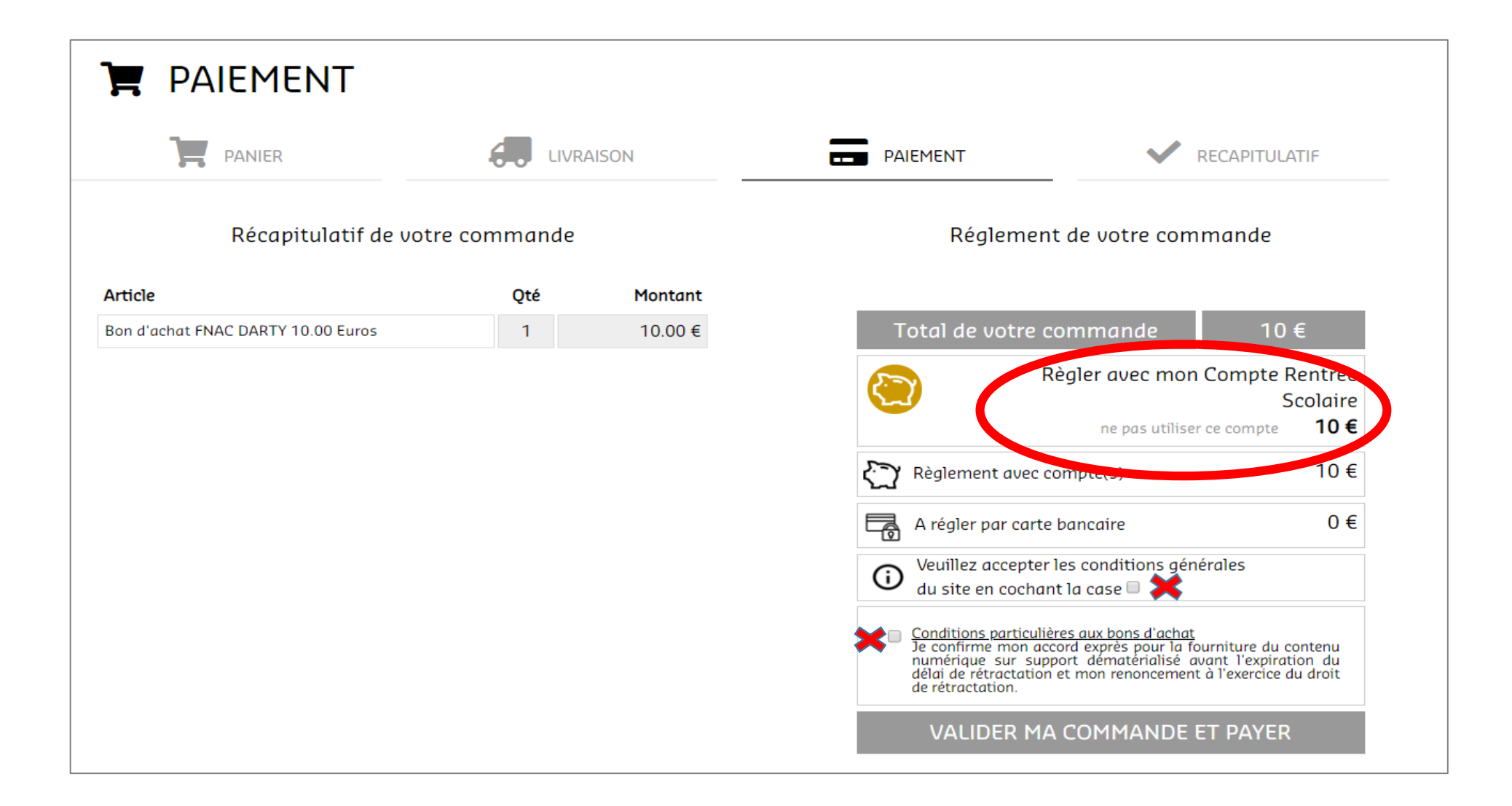

#### *Votre commande est bien enregistrée. Cliquez sur « VOIR LE CODE ».*

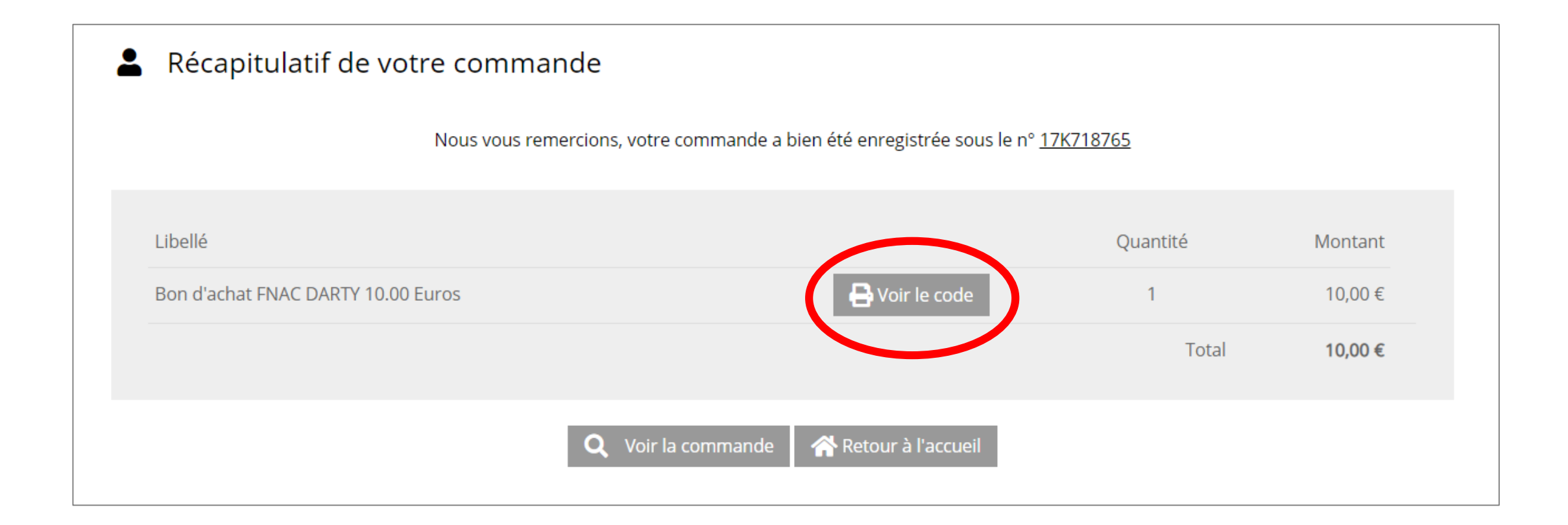

*Votre commande est bien enregistrée. Cliquez sur « VOIR LE CODE ». Le code est imprimable ou disponible sur votre Smartphone.* 

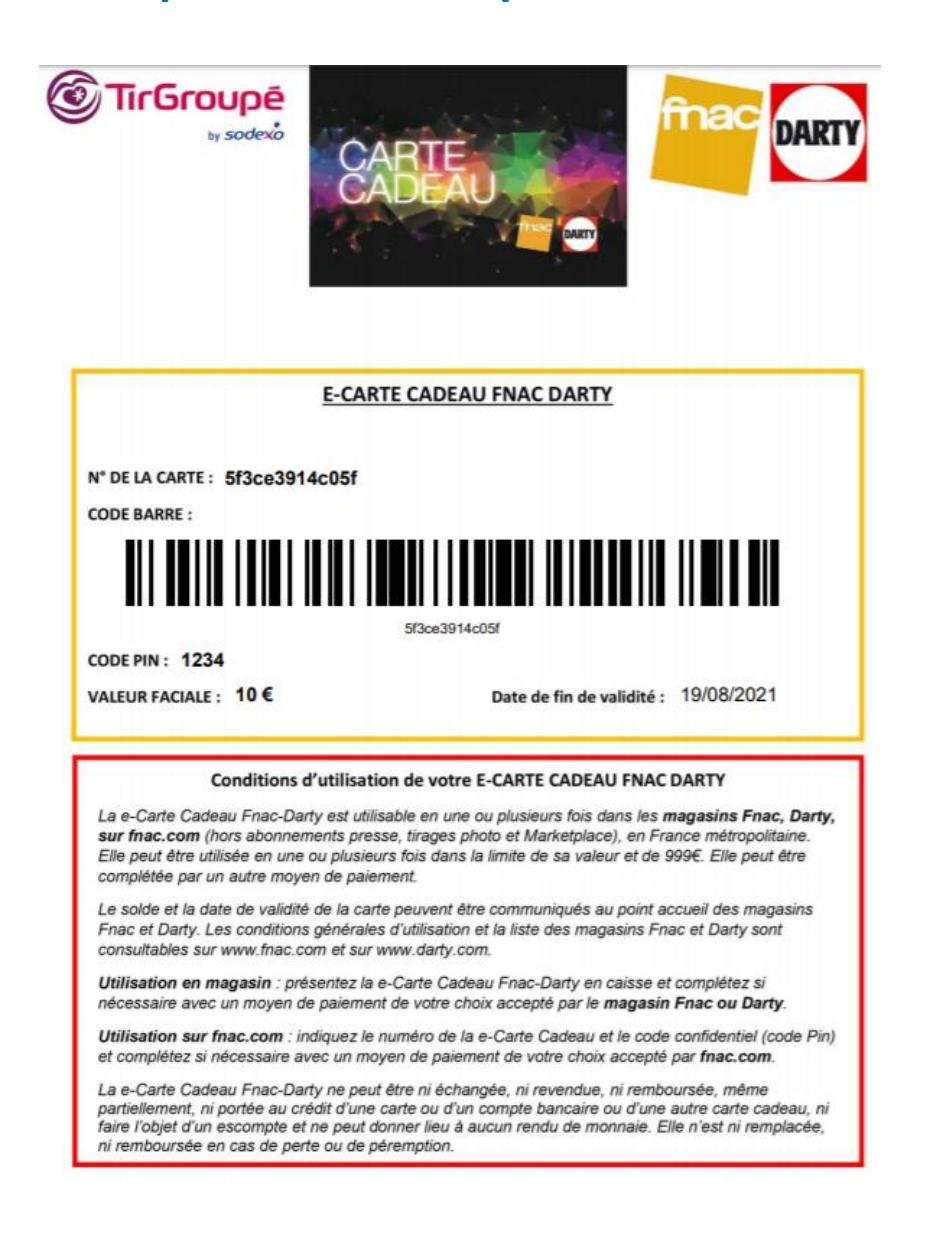

## **CHEQUES CADEAUX**

Dépensez votre dotation dans l'espace « SHOPPING EN MAGASIN » et recevez à votre domicile un chèque cadeau multi enseignes RENTREE SCOLAIRE pour un coût de <u>3€ TTC</u> à votre charge.

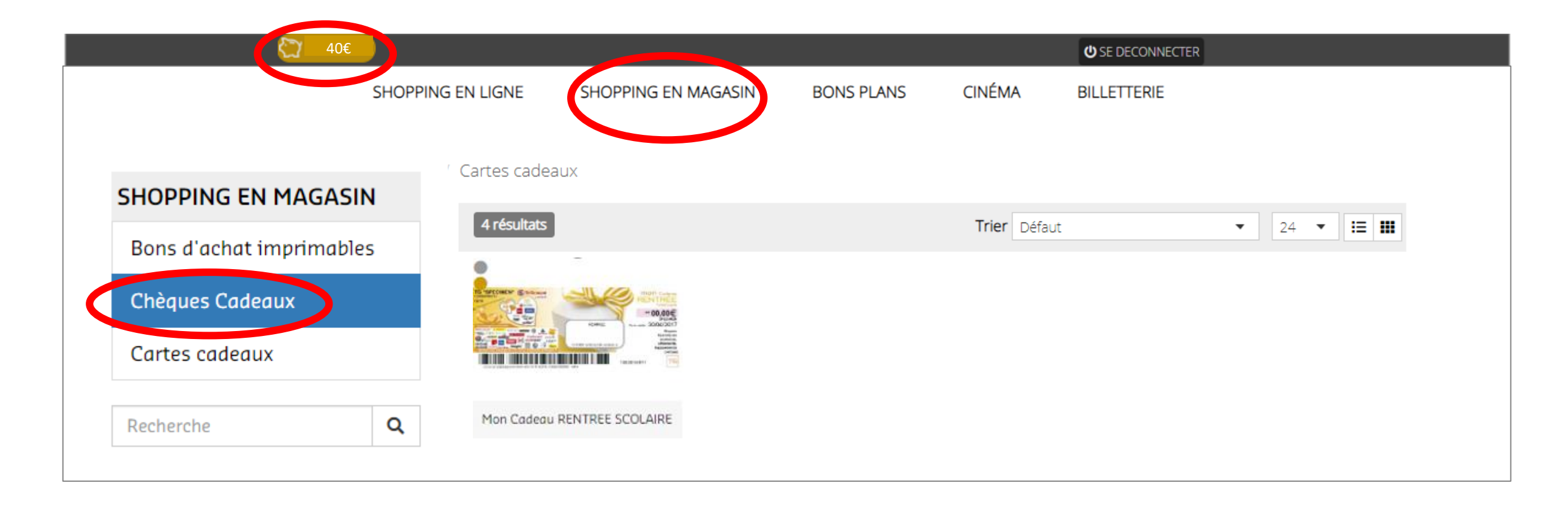

## Saisissez le montant souhaité sans les centimes puis cliquez sur « AJOUTER AU PANIER ».

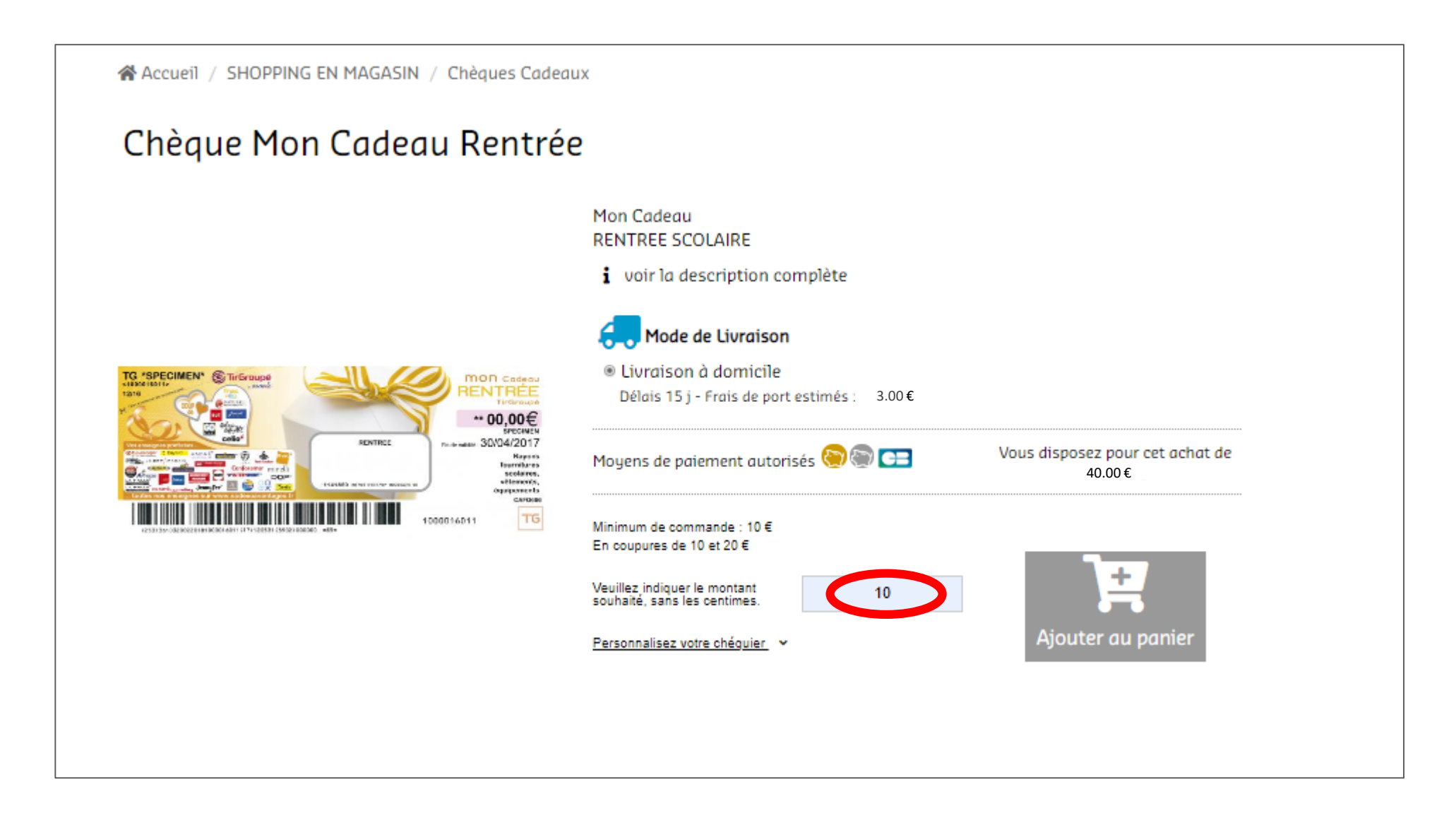

## Suivi de votre panier puis cliquez sur « COMMANDER »

| PANIER |                                    | PAIEMENT        |                        |
|--------|------------------------------------|-----------------|------------------------|
|        | Panier 1                           |                 |                        |
|        | Libellé                            | Quantité        | Prix                   |
|        | Chèque Mon Cadeau Rentrée 10 Euros | 1               | 10.00€                 |
|        |                                    | Montant de votr | e panier : <b>10 €</b> |
|        | ♠ Poursuivre mes achats            |                 |                        |

## Saisissez vos informations relatives à votre livraison puis cliquez sur « ETAPE SUIVANTE »

| T LIVRAISON          |                                           |              |               |
|----------------------|-------------------------------------------|--------------|---------------|
| PANIER               |                                           | PAIEMENT     | RECAPITULATIF |
| Adresse de livraison | Veuillez choisir votre adresse de livrais | on <b>v</b>  |               |
| Nom                  | Nom<br>Ce champ est                       | obligatoire. |               |
| Prénom               | Prénom<br>Ce champ est                    | obligatoire. |               |
| Adresse              | adresse<br>Ce champ est                   |              |               |
| Code Postal          | adresse<br>Ce champ est obligatoire.      |              |               |
| Ville                | Ce champ est                              | obligatoire. |               |
| Pays                 | FRANCE                                    |              |               |
| Votre adresse email  | Alexandre.RODRIGUEZ@sodexo.com            |              |               |
| Téléphone            | téléphone<br>ETAPE SU                     | IVANTE       |               |

## Cochez la case « CONDITIONS GENERALES » puis cliquez sur « VALIDER MA COMMANDE ET PAYER »

|                                    |     | RAISON  | PAIEMENT                    | RECAPITULATIF                                                                                           |  |  |
|------------------------------------|-----|---------|-----------------------------|----------------------------------------------------------------------------------------------------|--|--|
| Récapitulatif de votre commande    |     | le      | Réglement de votre commande |                                                                                                    |  |  |
| Article                            | Qté | Montant |                             |                                                                                                    |  |  |
| Chèque Mon Cadeau Rentrée 10 Euros | 1   | 10.00€  | Total de votre comma        | ande 13.6 €                                                                                             |  |  |
|                                    |     |         | ne pas<br>ne pas            | Scolaire<br>utiliser ce compte 10 €<br>Ier avec mon Compte<br>Multicadeaux<br>utiliser ce compte 3.00 € |  |  |
|                                    |     |         | Sev Distance                | 12 00 F                                                                                                 |  |  |
|                                    |     |         |                             | (S) 15.00€                                                                                              |  |  |
|                                    |     |         | A régler par carte banco    | aire 0€                                                                                                 |  |  |

## Votre commande a bien été enregistrée

## **A** Récapitulatif de votre commande

Nous vous remercions, votre commande a bien été enregistrée sous le nº 17K718880

| Libellé                            |                              | Quantité      | Montant |
|------------------------------------|------------------------------|---------------|---------|
| Chèque Mon Cadeau Rentrée 10 Euros |                              | 1             | 10,00€  |
| Livraison par SSMF                 |                              | 1             | 3.00€   |
|                                    |                              | Total         | 13.00   |
|                                    |                              |               |         |
|                                    | 🔍 Voir 1a commande 🛛 🕋 Retou | r à l'accueil |         |
|                                    |                              |               |         |
|                                    |                              |               |         |
|                                    |                              |               |         |

## **CARTES CADEAUX MULTI-ENSEIGNES**

Dépensez votre dotation dans l'espace « SHOPPING EN MAGASIN » et recevez à votre domicile une carte cadeau multi enseignes RENTREE SCOLAIRE pour un coût de <u>2€ TTC</u> à votre charge.

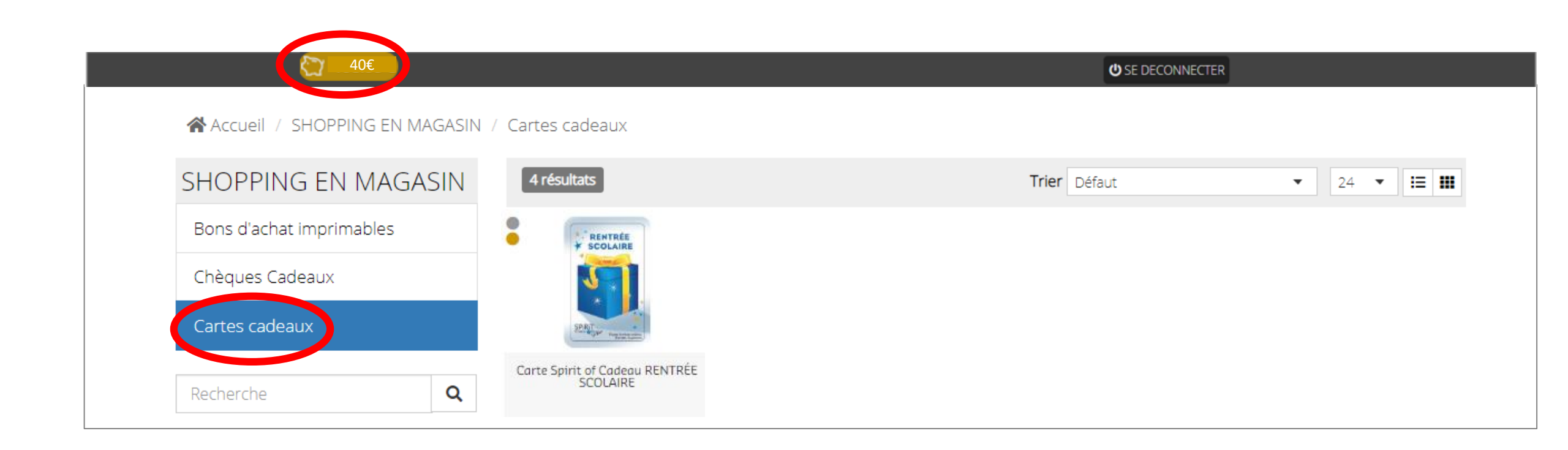

## Saisissez le montant souhaité puis cliquez sur « AJOUTER AU PANIER ».

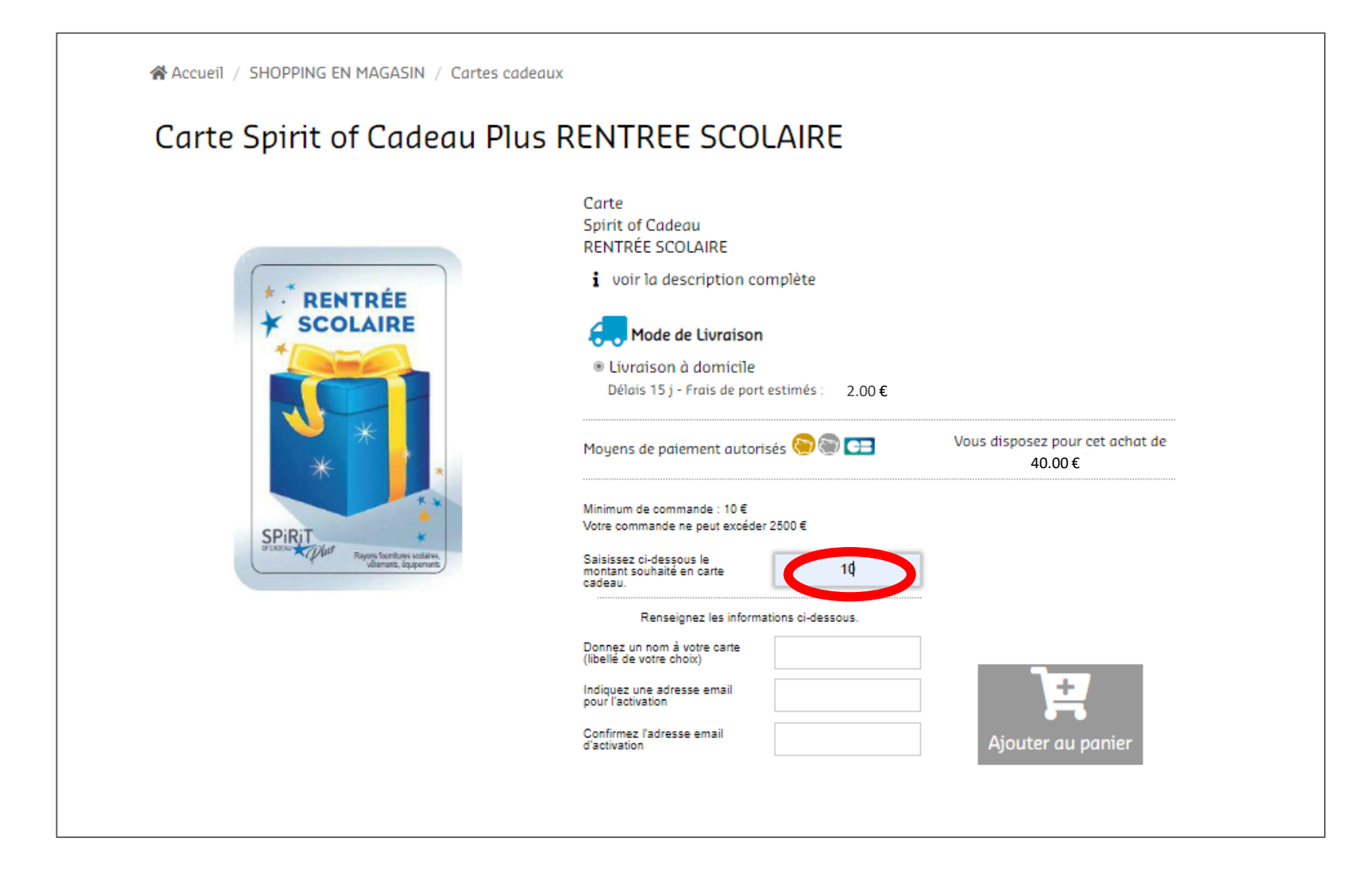

| VOTRE PANI             | ER                                |                     |                 |               |
|------------------------|-----------------------------------|---------------------|-----------------|---------------|
| PANIER                 |                                   | PAIEMENT            | ~               | RECAPITULATIF |
|                        | Pan                               | ier 1               |                 |               |
| Libellé                |                                   |                     | Quantité        | Prix          |
| Carte Spirit of Cadeau | Plus RENTREE SCOLAIRE 10 Euros (A | lexandre RODRIGUEZ) | 1               | 10.00€ 👕      |
|                        |                                   | Montant             | de votre panier | :10€          |
|                        | ♠ Poursuivre mes acha             | ots COMMANDER       |                 |               |

## Saisissez vos informations relatives à votre livraison puis cliquez sur « ETAPE SUIVANTE »

| T LIVRAISON          |                                           |              |               |
|----------------------|-------------------------------------------|--------------|---------------|
| PANIER               |                                           | PAIEMENT     | RECAPITULATIF |
| Adresse de livraison | Veuillez choisir votre adresse de livrais | on <b>v</b>  |               |
| Nom                  | Nom<br>Ce champ est                       | obligatoire. |               |
| Prénom               | Prénom<br>Ce champ est                    | obligatoire. |               |
| Adresse              | adresse<br>Ce champ est                   |              |               |
| Code Postal          | adresse<br>Ce champ est obligatoire.      |              |               |
| Ville                | Ce champ est                              | obligatoire. |               |
| Pays                 | FRANCE                                    |              |               |
| Votre adresse email  | Alexandre.RODRIGUEZ@sodexo.com            |              |               |
| Téléphone            | téléphone<br>ETAPE SU                     | IVANTE       |               |

## Cochez la case « CONDITIONS GENERALES » puis cliquez sur « VALIDER MA COMMANDE ET PAYER »

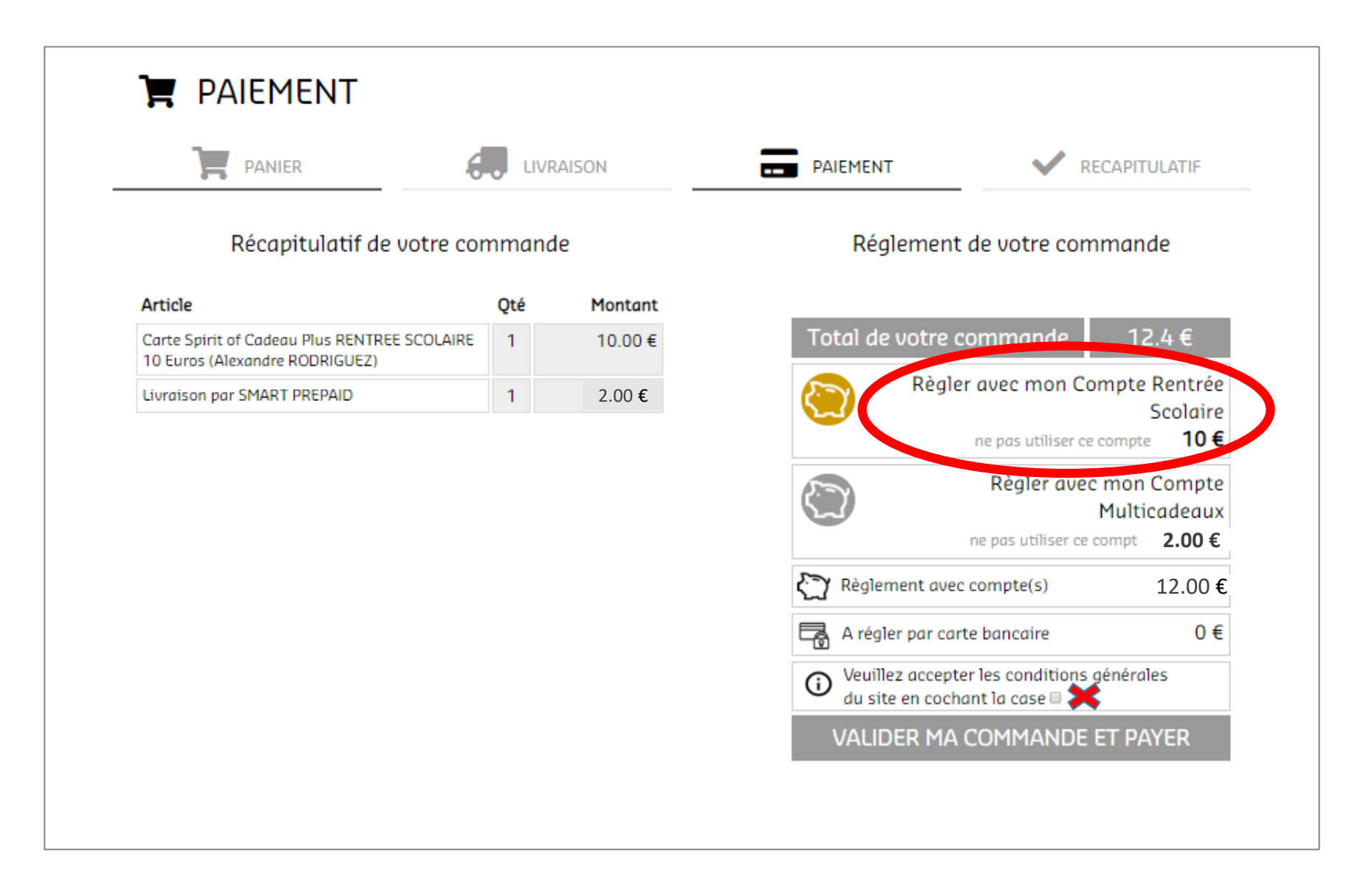

### Votre commande a bien été enregistrée

#### **&** Récapitulatif de votre commande Nous vous remercions, votre commande a bien été enregistrée sous le nº 17K718881 Libellé Quantité Montant Carte Spirit of Cadeau Plus RENTREE SCOLAIRE 10 Euros (Alexandre RODRIGUEZ) 10,00€ 1 Livraison par SMART PREPAID 2.00€ 1 Total 12.00 € Voir la commande 🖀 Retour à l'accueil Ο

## **SHOPPING EN LIGNE**

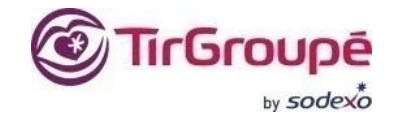

Dépensez votre dotation dans l'espace « SHOPPING EN LIGNE » et commandez directement sur les sites marchands dédiés à la rentrée Scolaire.

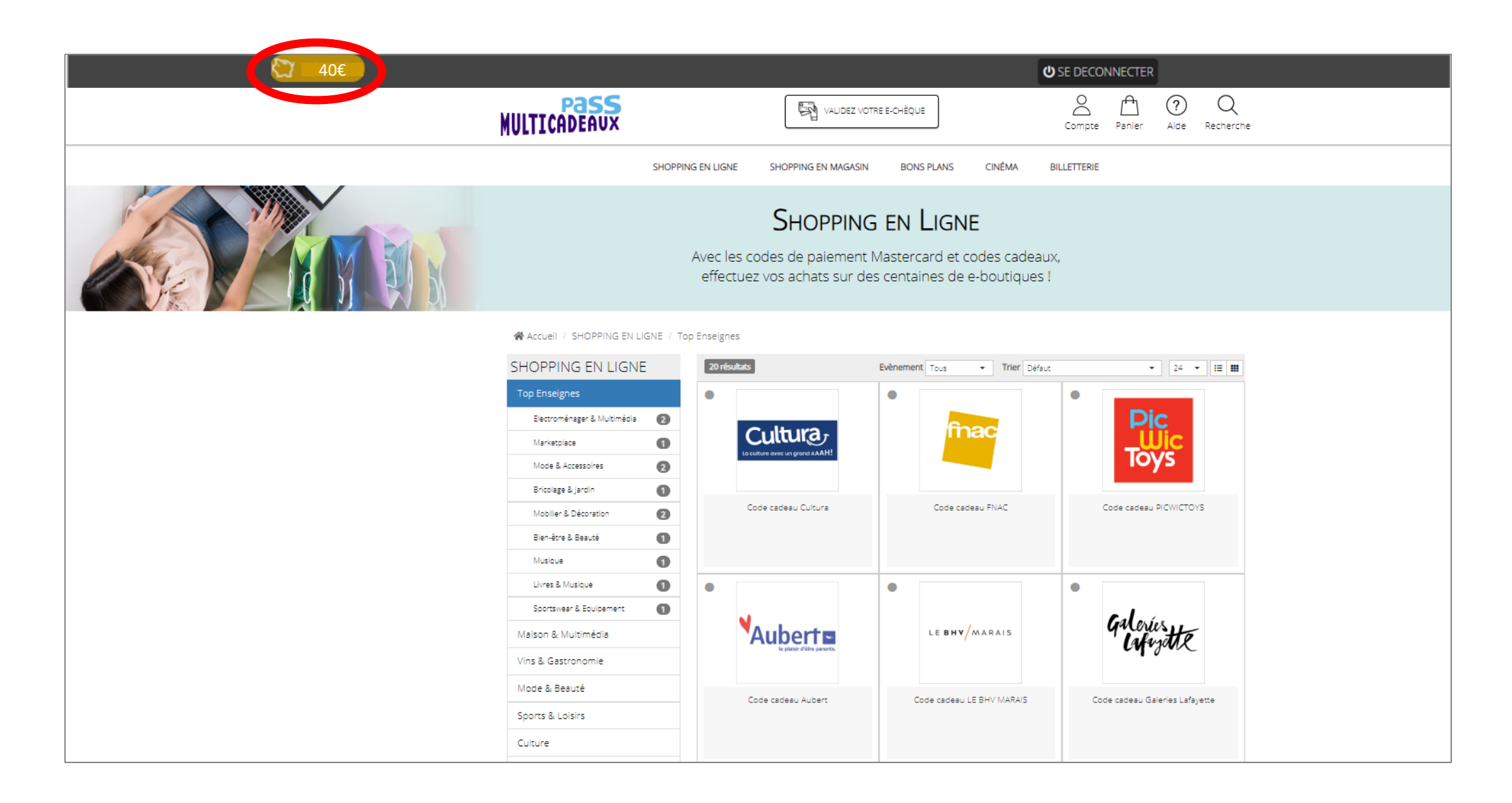

## Achat sur un site marchand (Exemple JENNYFER) Procédures étapes par étapes.

- 1. Je me rends sur le site marchand. (Ex : <u>www.jennifer.com</u>)
- 2. Je fais mon choix sur le site marchand jusqu'à la page de paiement. J'obtiens le montant total frais de port compris.
- 3. Je retourne acheter un code de paiement Mastercard du montant exact sur mon site Pass multicadeaux puis cliquez sur « Ajouter au panier ». J'obtiens mon code Mastercard directement à l'écran.
- 4. Je retourne sur le site marchand pour régler ma commande. Je copie mon code Mastercard.

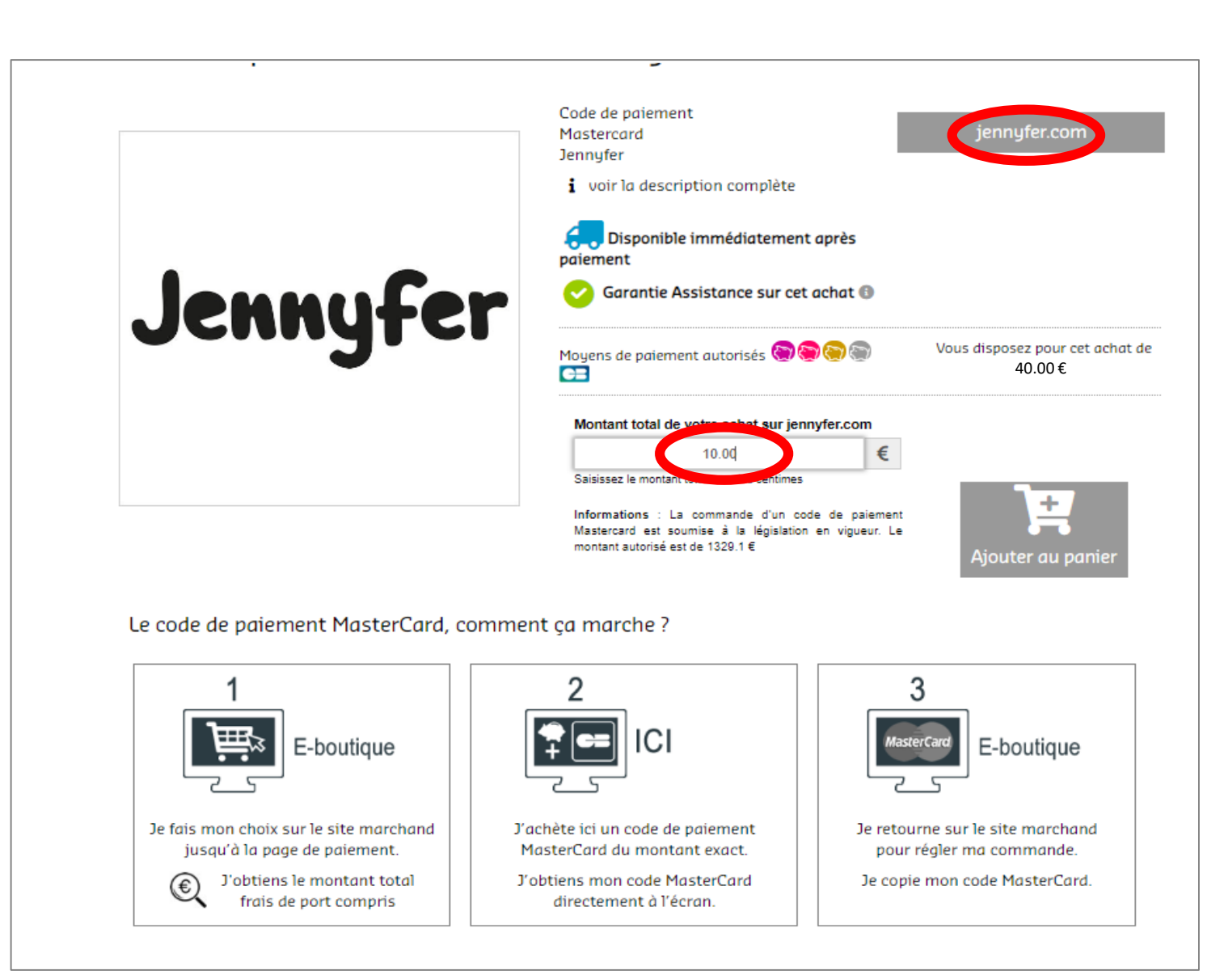

## Suivi de votre panier puis cliquez sur « COMMANDER »

| Ä        | PANIER          |                                    | PAIEMENT      | V RECAPIT                | TULATIF |
|----------|-----------------|------------------------------------|---------------|--------------------------|---------|
|          |                 | Pan                                | ier 1         |                          |         |
|          | Libellé         |                                    | Quantité      | Prix                     |         |
| Jennyfer | Code de paiemer | nt Mastercard Jennyfer 10.00 Euros | 1             | 10.00€                   | Û       |
|          |                 |                                    | Montant de vo | tre panier : <b>10 €</b> |         |

## Cliquez sur « ETAPE SUIVANTE ».

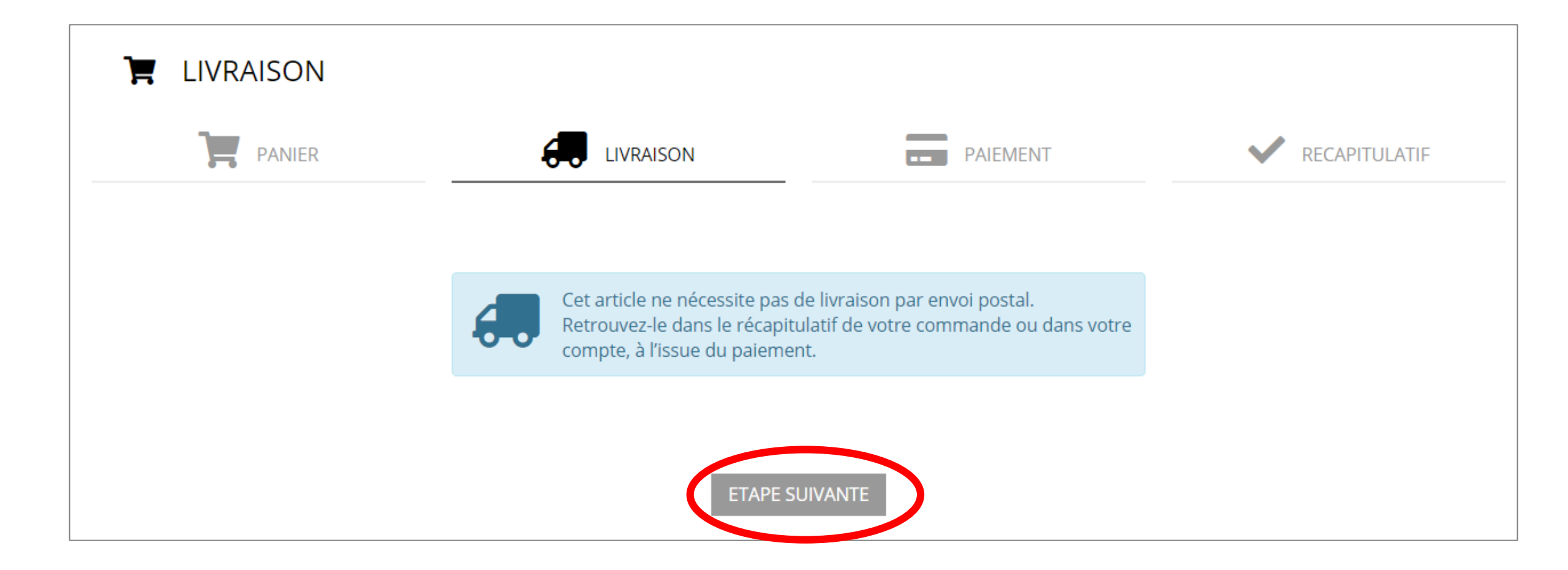

## Choisir le compte avec lequel vous souhaitez régler (Rentrée Scolaire), cochez les 2 cases puis cliquez sur « VALIDER MA COMMANDE ET PAYER ».

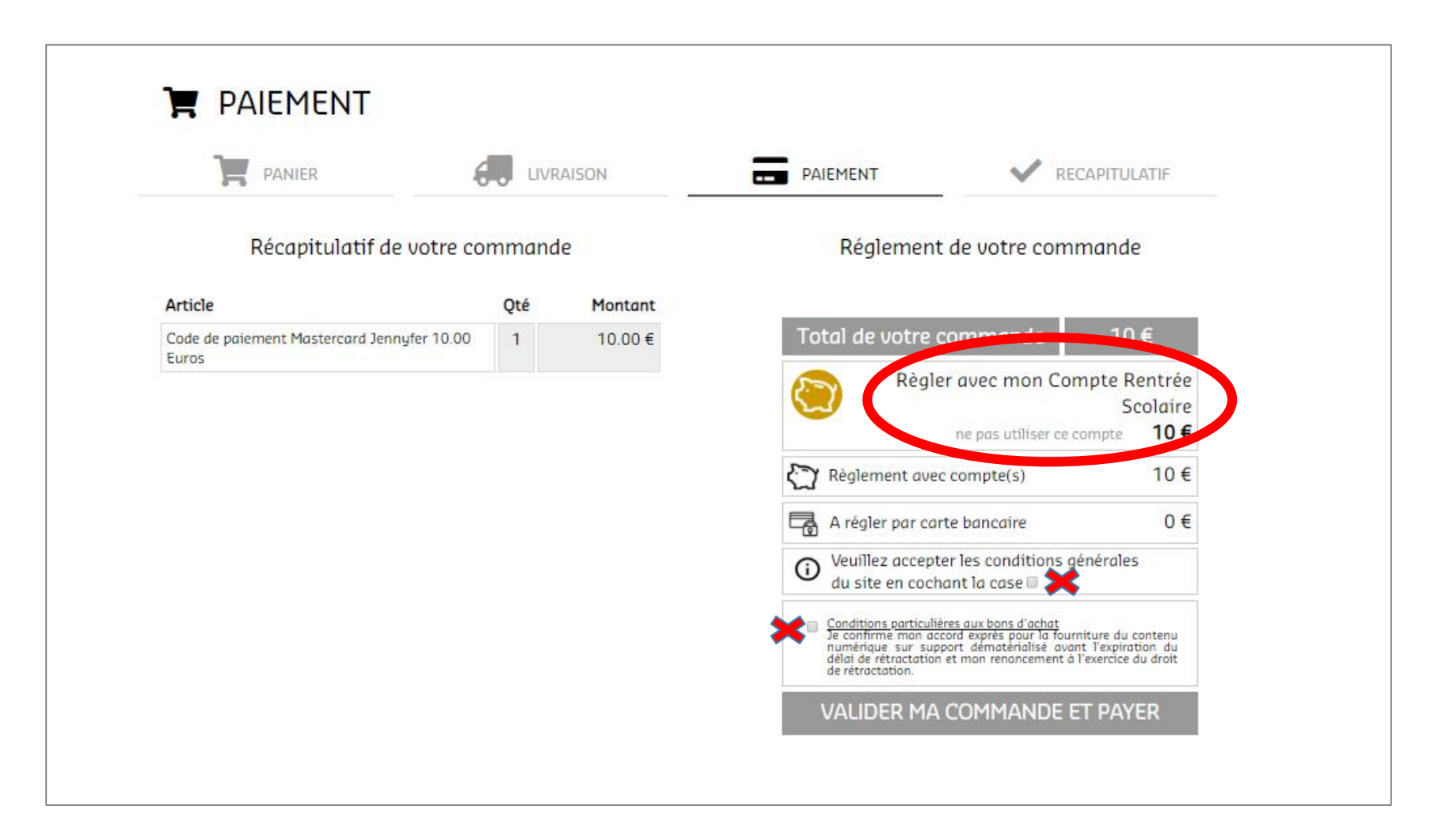

#### Votre commande est bien enregistrée.

Sur la page de paiement du site, cliquez sur le logo « MASTERCARD» puis reportez le code.

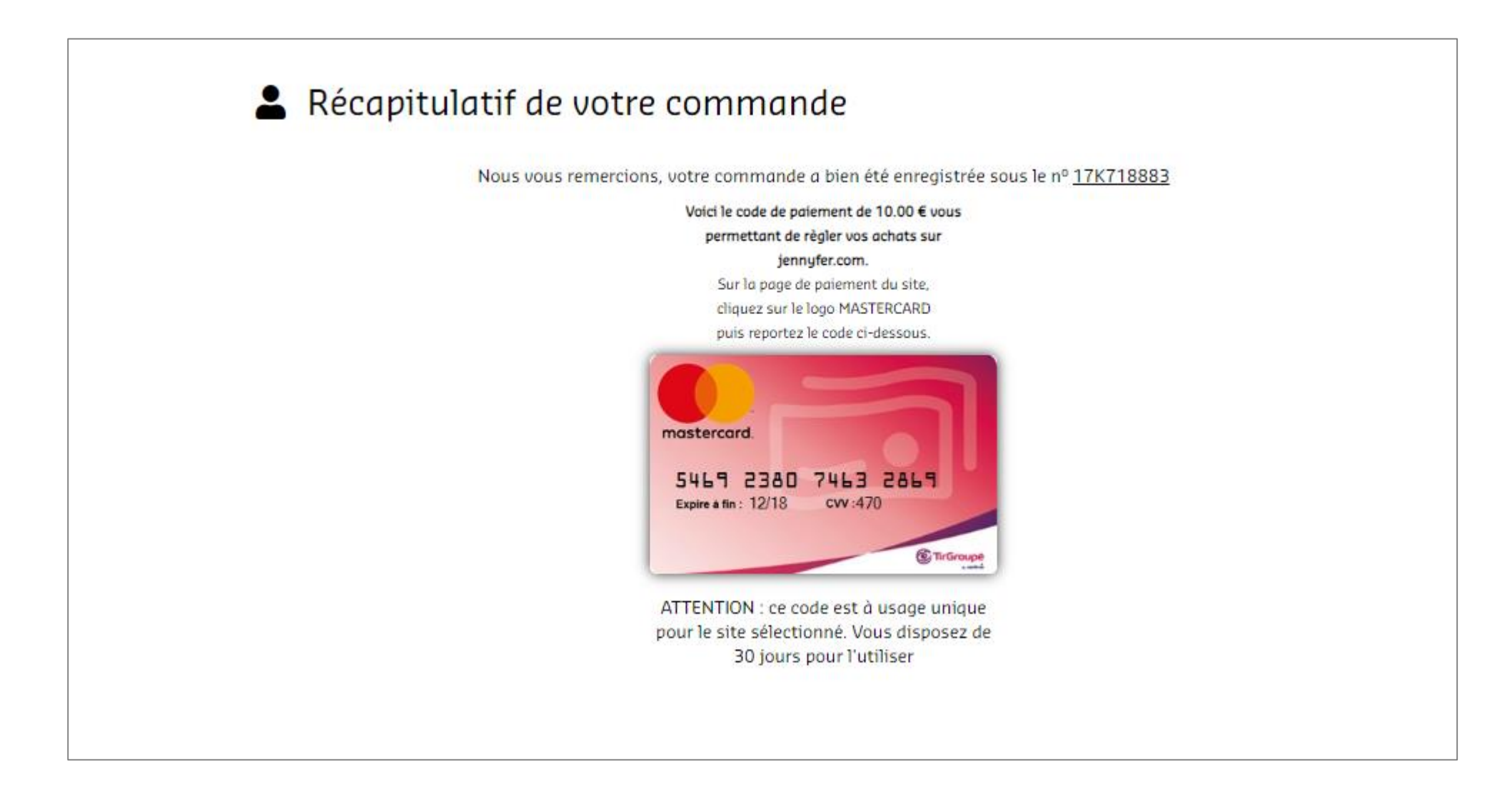

## **BESOIN D'AIDE ?**

Si vous rencontrez des difficultés dans l'utilisation, vous pouvez vous rendre dans la rubrique « Aide ».

| (2) 40€                                                                                                    |                                                                                                    |                                                                                                    |                          |        | <b>ن</b> Si          | E DECONNECTER    |                |             |  |
|----------------------------------------------------------------------------------------------------|----------------------------------------------------------------------------------------------------|----------------------------------------------------------------------------------------------------|--------------------------|--------|----------------------|------------------|----------------|-------------|--|
| MULTICADEAUX                                                                                                    |                                                                                                    | VALIDEZ VOTR                                                                                                    | E E-CHÈQUE               |        | Compte               | Panier Aide      | Q<br>Recherche |             |  |
|                                                                                                    | SHOPPING EN LIGNE                                                                                                    | SHOPPING EN MAGASIN                                                                                                    | BONS PLANS               | CINÉMA | BILLETTERIE          |                  |                |             |  |
| "En cette période exceptionnelle, votre CSE innove et met to<br>liées aux événements importants de votre vie familiale, tout<br>chèques cadeaux que vous plébiscitez chaque année (N<br>disponibles en version dématérialisée.<br>Finies les files d'attente devant le CSE, vos chèques sont de<br>fonctionnement est modulable pour s'adapter à vos besoins<br>nombre d'enseignes, tant pour des achats en ligne qu'en mag<br>Le bureau du CSE | but en œuvre pour maint<br>en facilitant vos démarch<br>loël, rentrée scolaire, na<br>sormais disponibles imm<br>. Vous pouvez les utiliser<br>gasin, avec un paiement à | enir les prestations<br>es. Dorénavant, les<br>issance, etc.) sont<br>édiatement et leur<br>dans un très grand<br>l'euro près." |                          |        |                      | IKKS             | Galoniustte    | futuroscope |  |
| BONS D'ACHAT I<br>Sur votre smartp                                                                                                    | MMÉDIATS<br>hone ou à                                                                                                    | DES MILLIER<br>Pour toute la                                                                                                    | 5 D'ENSEIGNES<br>famille |        | DES BON<br>Toute l'a | IS PLANS<br>nnée |                |             |  |

#### **BESOIN D'AIDE ?**

Vous y retrouverez toutes les problématiques récurrentes. Si toutefois vous n'avez pas résolu votre problème, cliquez sur « **CONTACTEZ-NOUS** ».

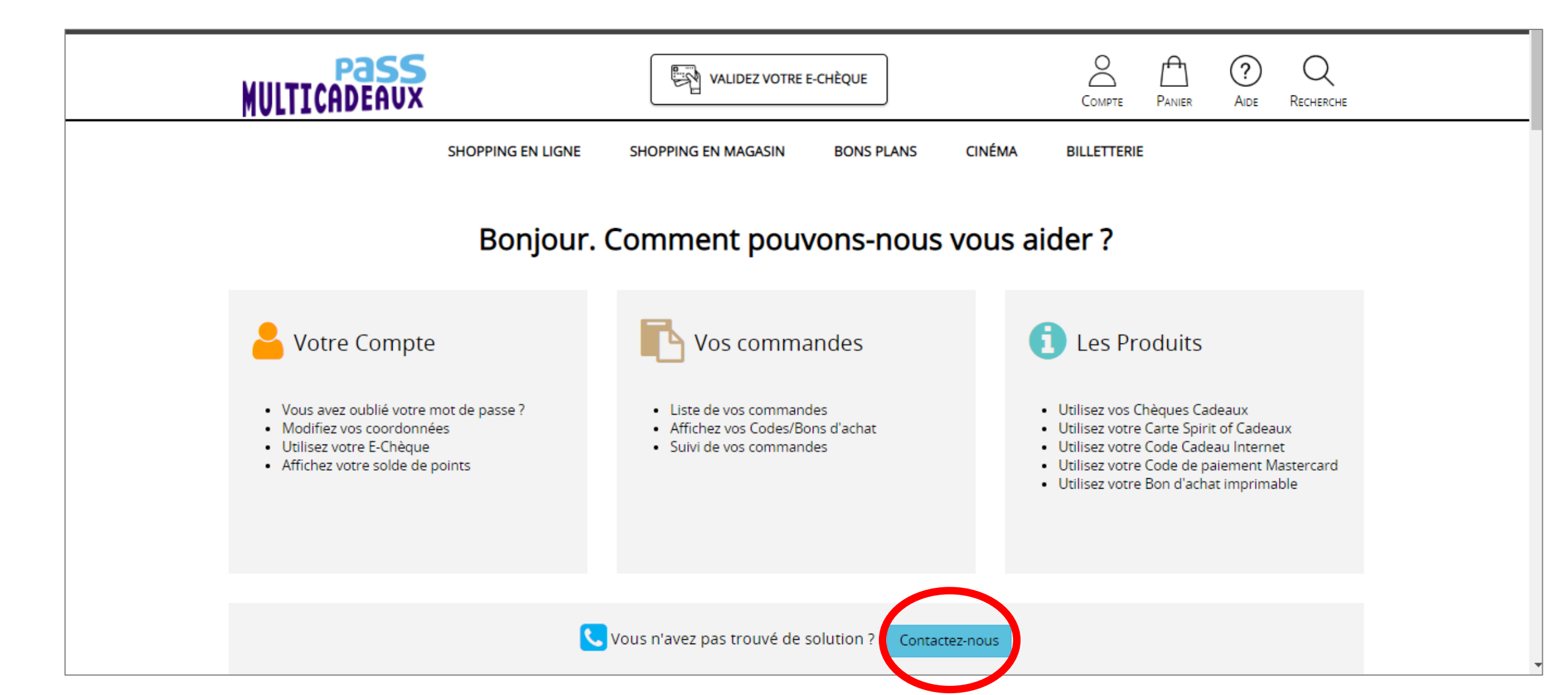

#### **BESOIN D'AIDE ?**

Une ligne dédiée **09 72 39 21 11** et une téléassistance sont à votre disposition du lundi au vendredi de 8h30 à 18h.

Si vous ne trouvez pas la réponse à votre question, vous pouvez nous contacter au : 0972392111 Service gratuit + prix appel Du lundi au vendredi de 8h30 à 18h00.

## Téléassistance

Le code SAV vous permet de partager votre écran avec un opérateur de notre Service Client durant votre conversation téléphonique. L'opérateur visualisera uniquement les pages actives de ce site et ne pourra accéder aux informations présentes sur votre ordinateur.

En transmettant ce code à l'opérateur du Service Client, vous acceptez que celui-ci accède à votre compte personnel.

Obtenir un code SAV

<u>https://www.youtube.com/watch?time\_continue=9&v=ri1VUTqfsYY</u> : (Accueil plateforme Pass Multicadeaux)

https://www.youtube.com/watch?time\_continue=2&v=E0Uiq4i3qIQ : (Espace Shopping en Magasin)

https://www.youtube.com/watch?time\_continue=7&v=NiaIO4uIsaM : (Espace Shopping en ligne)

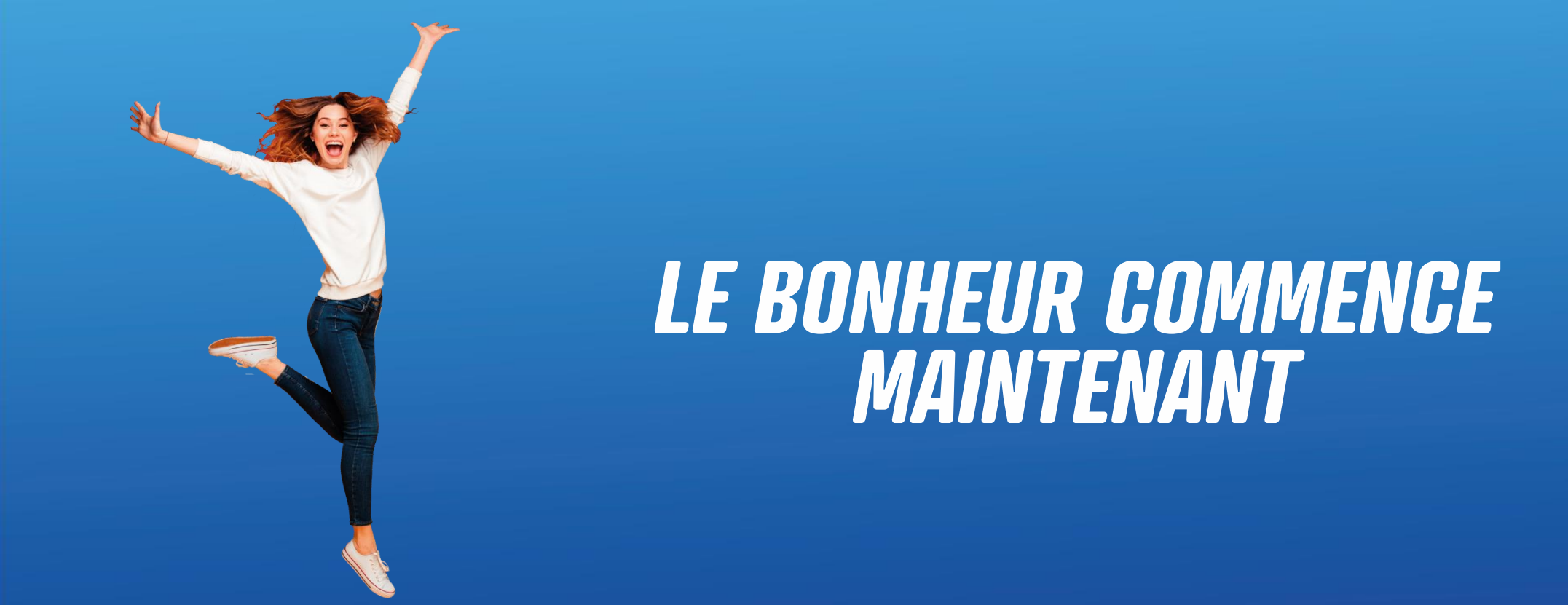

## Bon shopping!!!

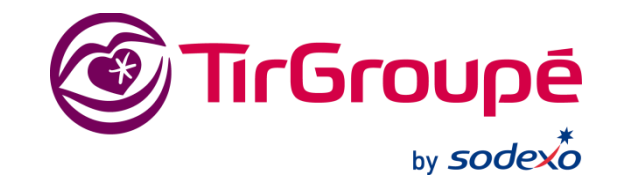